# 인공자능 풀터치스위치 사용자설명서

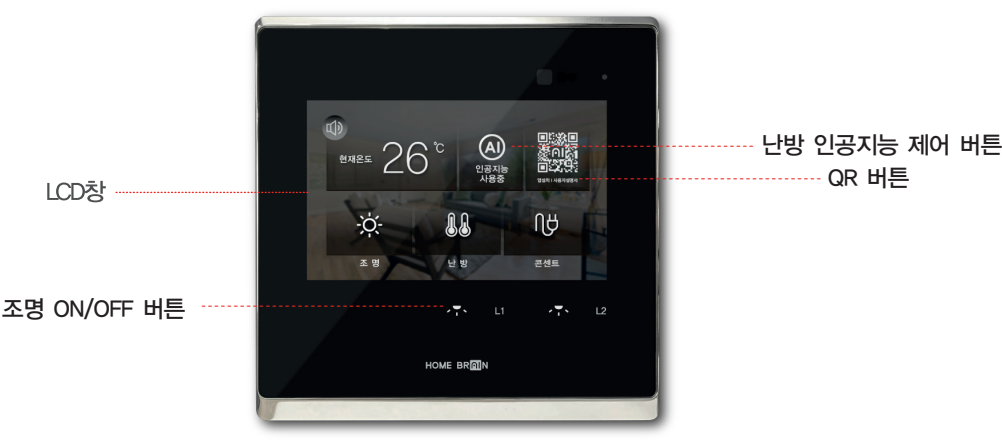

\* 제품 이미지는 댁내에 설치된 제품의 디자인, 회로수가 다를 수 있습니다. 단, 기능은 동일합니다.

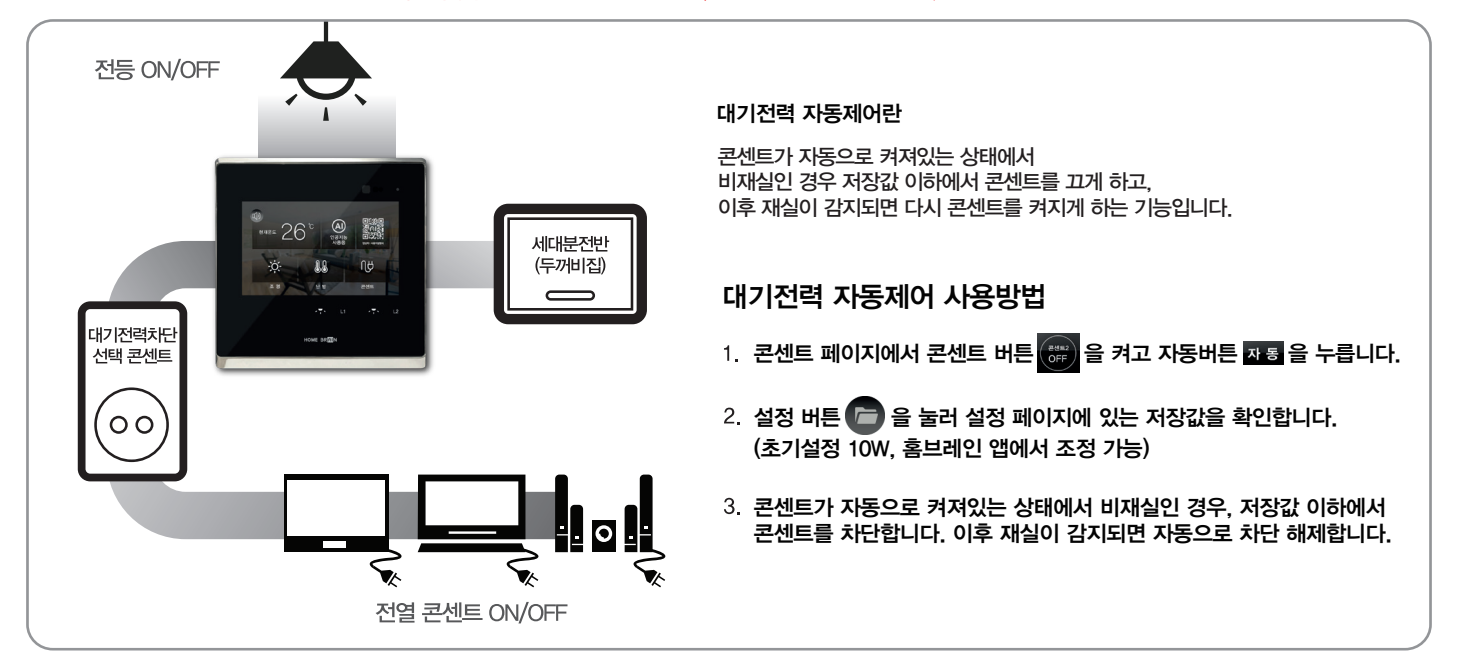

## 조명 동작설명

#### 전등 ON/OFF

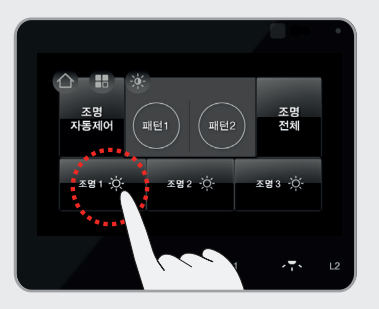

조명을 켜고자 할 때 해당 조명 버튼 조명 · ※ 을 터치하면 조명이 켜집니다.

조명을 끄고자 할 때는, 해당 조명 버튼 མঙ 🔅 을 다시 터치하면 조명이 꺼집니다.

#### 조명 자동 제어

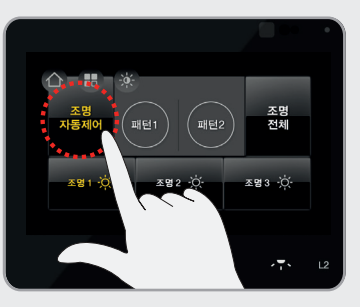

조명제어란 비재실(취침)일 경우 자동으로 전체소등하는 기능입니다.

조명 자동 제어를 설정하고자 할 때 조명 페이지의 조명 자동 제어 버튼 🗚 🕅 음 터치합니다.

#### 조명 밝기조절

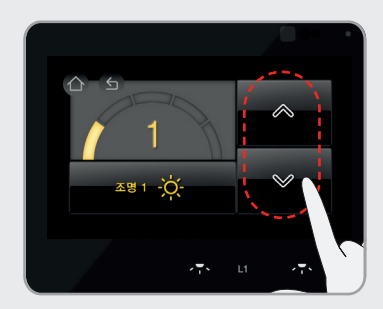

전등색을 차가운 톤으로 하려면, 버튼 ^을 터치합니다. 전등색을 따뜻한 톤으로 하려면, 버튼 >을 터치합니다.

색 온도 단계는 5단계이며, 단계가 높을수록 전등색이 차가운 톤에 가깝습니다.

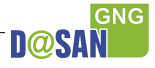

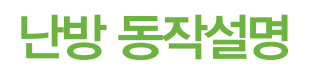

#### 난방 ON

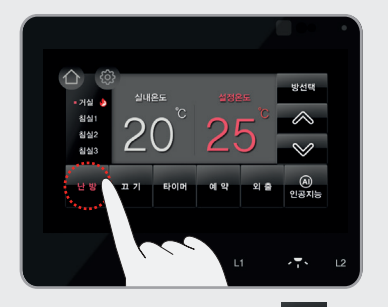

난방을 켜고자 할 때 난방 버튼 번 방 을 터치합니다. 화살표 버튼 ▲ ● 을 터치하여 설정 온도를 변경 할 수 있습니다. (실내 온도가 설정 온도보다 낮을 시 난방을 시작하며 해당 방에 난방 아이콘 ♪ 을 표시합니다.)

난방 OFF

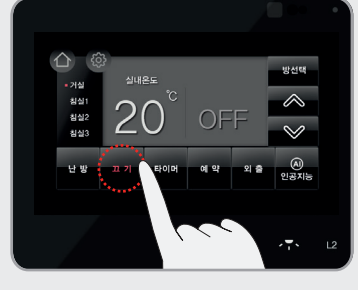

난방을 끄고자 할 때 난방 끄기 버튼 ㅍ 기 을 터치합니다. (동파 방지를 위하여 실내온도가 5°C 미만인 경우 자동으로 난방이 가동됩니다.)

타이머

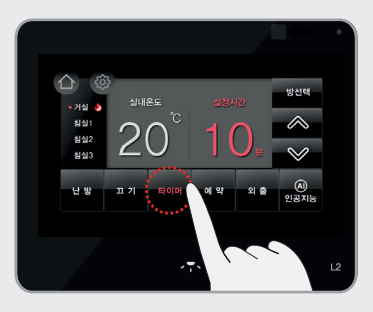

타이머를 설정하고자 할 때 타이머 버튼 <sup>편이퍼</sup> 을 터치합니다. 화살표 버튼 중분~60분 단위로 변경할 수 있습니다. (단, 타이머 모드는 시간 종료가 없어 사용자가 타이머 기능을 해제해야 합니다.)

(예시) 타이머 10분으로 설정 〉 10분 가동 〉 50분 정지 〉 10분 가동 〉 50분 정지 반복 함 \* 난방 가동 시 불꽃 아이콘 표시/난방 정지시 불꽃 아이콘 까짐

예약

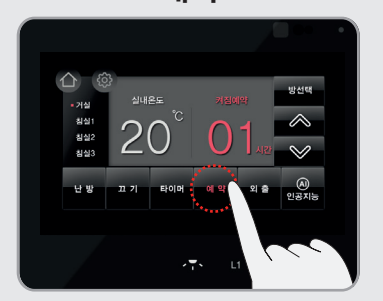

예약을 설정하고자 할 때 예약 버튼 예약 을 터치합니다. 화살표 버튼 조조 중 음 터치하여 예약 시간을 1시간~24시간 단위로 변경할 수 있습니다.

(에시) 예약 5시간 설정 〉 예약 시간 시간부터 5시간 동안 난방이 꺼지게 되며, 5시간 이후 예약 모드가 종료되고 난방 모드로 복귀합니다.

\* 난방 모드 복귀 시 기존 설정 온도대로 작동

#### 방선택

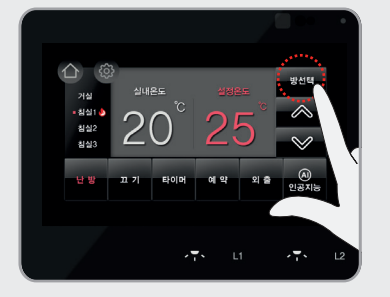

다른 방을 선택하고자 할 때 좌측 상단에 방선택 버튼 명전력 을 터치합니다.

좌측에 빨간 점 • 생생 이 순서대로 이동하며 선택된 방을 보여줍니다. © © sures sures war war war war war war 20° 10° ∞

외출 ON

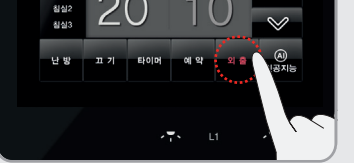

외출을 설정하고자 할 때 외출 버튼 외출 을 터치합니다. 화살표 버튼 조 조 음 터치하여 설정 온도를 변경 할 수 있습니다. (외출 모드시 설정 온도는 10°C로 설정됩니다.)

### 난방 인공지능 제어

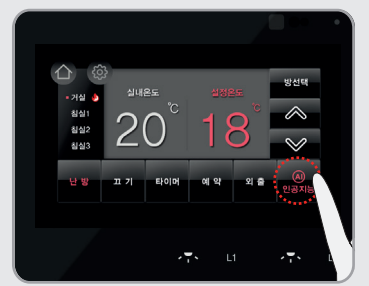

인공지능서버를 통해서 난방 온도를 자동으로 조절해주는 기능입니다.

난방자동제어를 설정하고자 할 때 인공지능AI 버튼

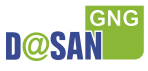

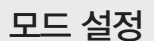

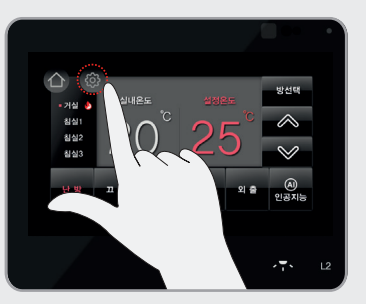

모드 설정을 위해 상단의 설정 버튼을 터치합니다.

난방수 온도설정

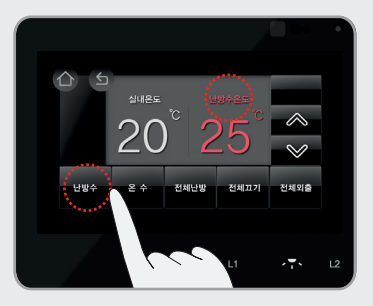

난방수 버튼 난방수 을 터치하면, 난방수 모드 난방수2도 기능이 활성화되고 난방수 온도 파시됩니다.

-,+ 버튼 ▲▲ ♥ 을 터치하여 온도를 변경할 수 있습니다.

\* 난방수 온도 설정 범위 및 단위는 보일러마다 다를 수 있습니다.

\* 난방수 온도가 높을 경우 실내 온도를 빠르게 올릴 수 있습니다.

\* 개별난방에만 적용되는 기능입니다.

\* 난방수 온도를 너무 높게 설정하여 장시간 사용할 경우 화상의 위험이 있을 수 있으니 주의하십시오.

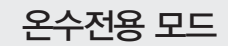

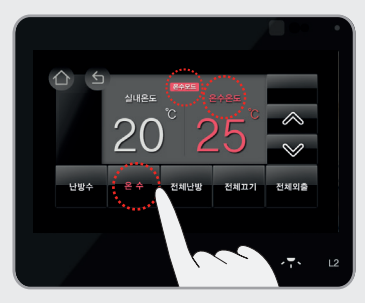

온수 버튼 \_ 온 수 \_ 을 터치하면, 온수 모드 \_ 2수온도 \_ 가능이 활성화되고 온수 온도가 표시됩니다. -,+ 버튼 \_ \_ \_ \_ \_ 을 터치하여 온도를 변경할 수 있습니다.

\* 개별난방에만 적용되는 기능입니다.

## 전체난방/전체끄기/전체외출 기능 동작설명

### 전체난방 설정

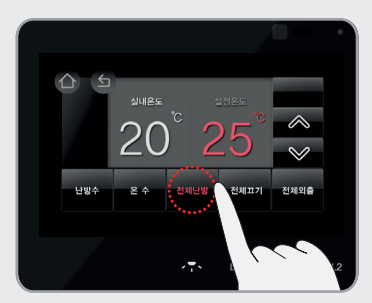

전체난방 버튼 전체난방을 터치합니다. 설정온도가 실내온도보다 높을 경우에만 불 🌢 이 들어옵니다.

전체끄기 설정

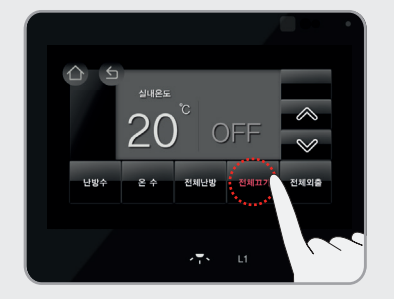

전체끄기 버튼 전체끄기 을 터치하면, 모든 난방 기능이 꺼집니다.

\* 동파 방지를 위하여 실내온도가 5℃미만인 경우 자동으로 난방이 가동됩니다.

### 전체외출 설정

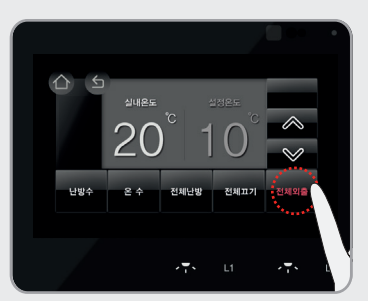

전체외출 버튼 전체외출 을 터치하면, 외출기능이 설정됩니다.

\* 외출 모드시 설정 온도는 10°C로 설정됩니다.

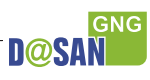

## 콘센트 스위치 동작설명

#### 콘센트 ON/OFF

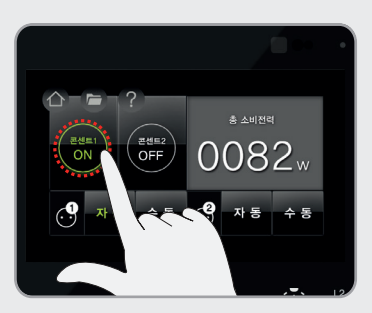

콘센트를 켜고자 할 때 콘센트ON/OFF 버튼 💏 을 한번 터치하면 버튼이 ON되며, 콘센트에 전원을 공급합니다.

콘센트를 끄고자 할 때 콘센트ON/OFF 버튼 🚮 을 다시 터치하면 버튼이 OFF되며, 콘센트 전원이 차단됩니다. - 콘센트2도 같은 방법으로 설정합니다.

### 전체 콘센트 ON/OFF

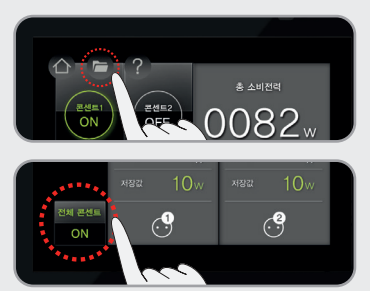

전체 콘센트 제어를 위해 상단의 콘센트 설정 버튼 🕝 을 터치합니다.

전체 콘센트를 켜고자 할 때, 전체 콘센트 ON/OFF 버튼 <sup>베종트</sup> 을 터치하면 모든 콘센트가 켜집니다.

전체 콘센트를 끄고자 할 때, 전체 콘센트 ON/OFF버트 🚮 을 터치하면 모든 콘센트가 꺼집니다.

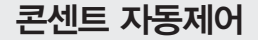

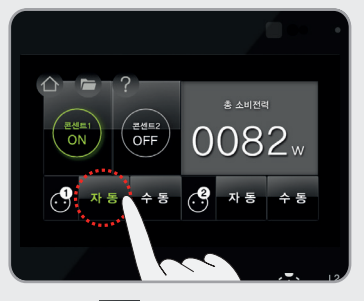

자동 버튼 작품 을 한번 터치하면 버튼이 ON되며, 수동 버튼 수용 을 한번 터치하면 버튼이 OFF되며, 콘센트의 자동 전원 차단 설정이 해제됩니다. - 콘센트2도 같은 방법으로 설정합니다.

#### 대기전력 값 저장

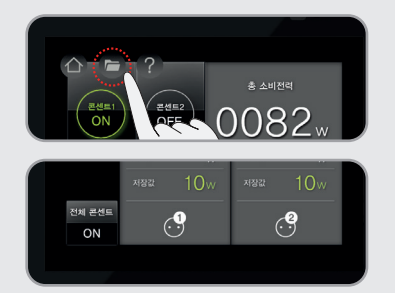

차단기준값은 홈브레인 앱에서 조정가능합니다. (초기설정 10W)

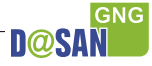

| <br> |
|------|
|      |
|      |
|      |
|      |
|      |
|      |
|      |
|      |
|      |
|      |
|      |
|      |

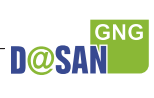

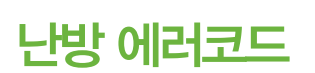

WWW.DASANGNG.CO.KR

> ·거실 🌢 침실1 침실2

취실3

20

게이트웨이통신 에러

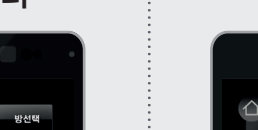

 $\diamond$ 

 $\sim$ 

(A) 인공지능

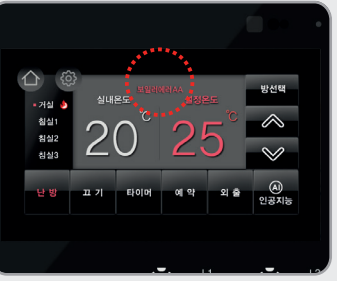

보일러 에러

\* 보일러 에러 문의는 보일러 회사 고객센터로 문의하시기 바랍니다.

LCD창에 에러코드가 나타날 경우, 난방기능이 정상적으로 작동되지 않을 수 있습니다.

#### ◎ 주의사항

- 1. 별도 인테리어 공사로 인한 제품 하자가 발생할 경우 책임지지 않습니다.
- 2. 대기전력 자동차단 스위치는 실내 전용입니다. 습기가 많은 장소(화장실, 욕실, 세탁실) 등에서는 사용을 삼가시기 바랍니다.
- 삼가시기 바랍니다. 3. 무리한 힘을 가하면 케이스가 파손될 수 있으니 주의 해주시기 바랍니다.
- 해주시기 마입니다. 4. 제품 전면 커버 탈부착 후 약 30초간 터치가 안됩니다.

◎ 유의할 점

- 1. 멀티탭 등을 대기전력 차단 선택 콘센트에 연결하여 사용 하는 경우, 멀티탭의 종류에 따라서 대기전력 표시 전력 값에 차이가 있을 수 있습니다.
- 2. 대기전력을 소모 또는 발생하지 않는 가전기기는 자동 차단이 불가능합니다.

에 기계식 전원 장치를 사용하는 선풍기, 다리미, 커피포트 등 콘센트 및 스위치의 조작 실수 등, 사용자의 부주의로 인해 발생한 손해는 책임지지 않습니다.

### 사용 전 체크!!

#### 스위치 전면 보호필름

저희 다산지앤지에서는 고객님께 좀 더 좋은 품질의 제품을 제공해 드리기 위해 스위치 전면에 보호 필름을 부착해서 설치해 드리고 있습니다.

\*안내스티커에 따라, 전면 보호필름을 같이 제거해 주세요.

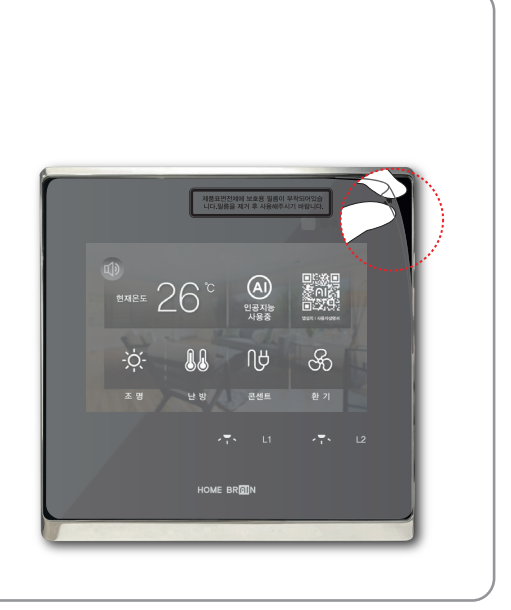

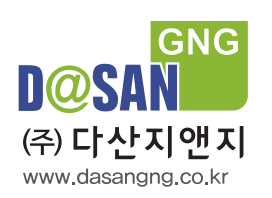

서울시 구로구 디지털로 33길 27 삼성IT밸리 901호 152-743 TEL:02)852-3698 FAX:02)852-1095

901, Samsung IT Valley, 27 Digital-ro 33gil Guro, Seoul, Korea 152-743 TEL : +82-2-852-3698 FAX : +82-2-852-1095

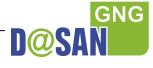